## Q 読み込んだ 3D データ(DXF、DWG)の要素の線が多くて見づらい

## A ポリメッシュに変換し、稜線の表示形式を設定します

読み込んだ3D データが「複合面」または「面」で構成されていると稜線が多く見づらい場合があります。ポリメッシュに変換 すると稜線の表示形式を調整できます。

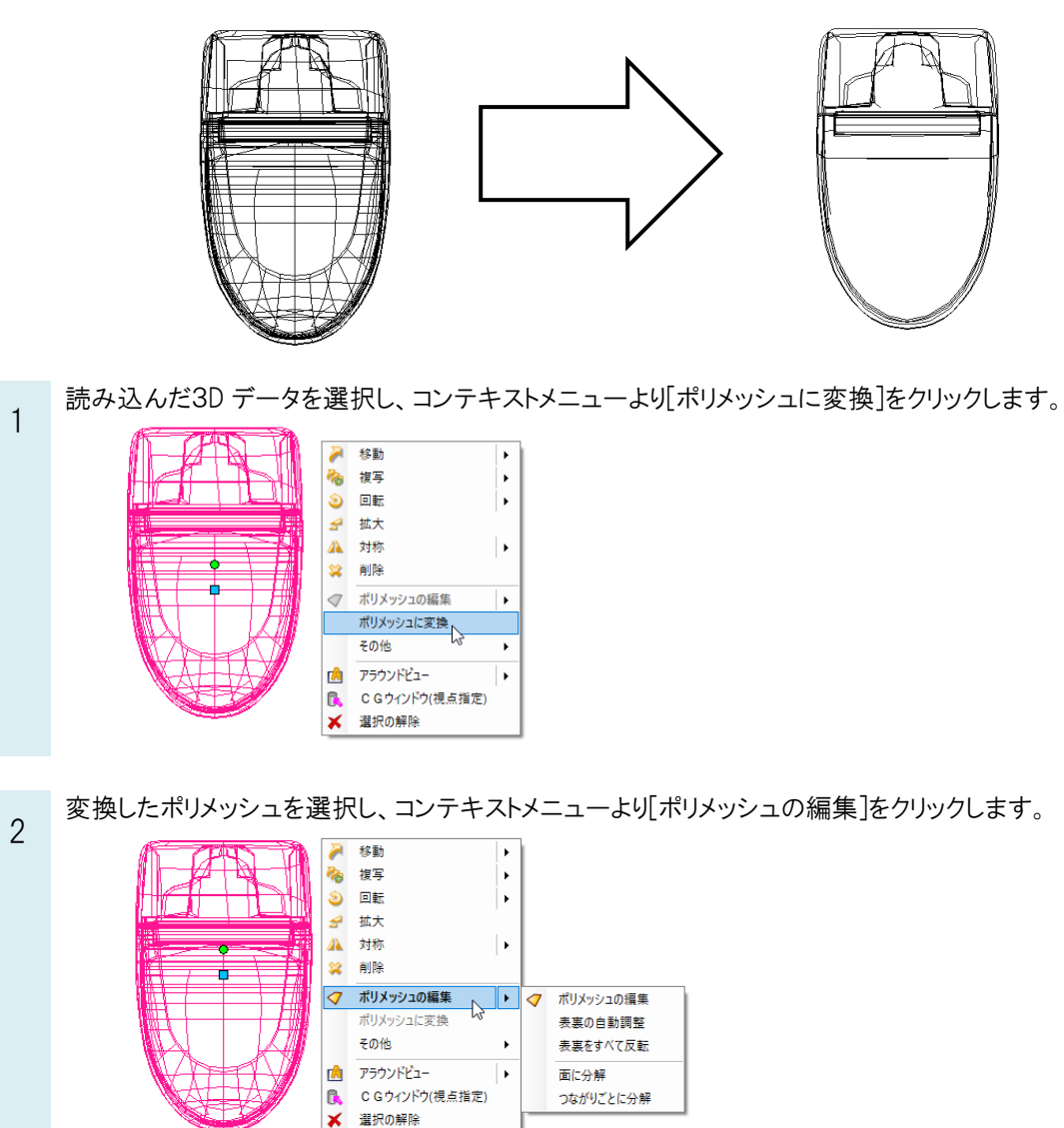

リボンの[角度]に指定角度を入力し、[稜線の表示形式の自動設定]をクリックします。

| 🅙 ホーム 図形 配管 ダ     | 7ト 電気 機器器具   | スリーフ・インサート  | 建築 ツール   | 加工表    | テ アドイン | 🗸 ポリメッシュの編集 |
|-------------------|--------------|-------------|----------|--------|--------|-------------|
| ◉ 点の追加(4点) ○ 点の移動 | ○ 面の追加 ○ 面の向 | 同きを反転 │ ○ 稜 | 線の表示形式の3 | 变更 🕜 📗 | 稜線の表示形 | 弐の自動設定      |
| ○ 点の追加(2点) ○ 点の削除 | ○面の結合 ○面の削   | 「除 直        | が屈折時に表示  | $\sim$ | 角度 3   | 0 30        |
| ☑ 裏面のハンドルは表示しない   | □ 点の移動で基準点を  | 設定する す      | べての稜線に設定 |        |        |             |
| 作図方法              |              |             |          |        |        |             |

4 コンテキストメニューから[確定]をクリックします。 表示する稜線が調整されます。

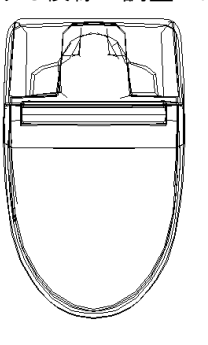

## ●補足説明

面どうしの角度が指定した角度以上の場合、面が見える角度の稜線を表示します。 例:「稜線の表示形式の自動設定」が「15°」の場合

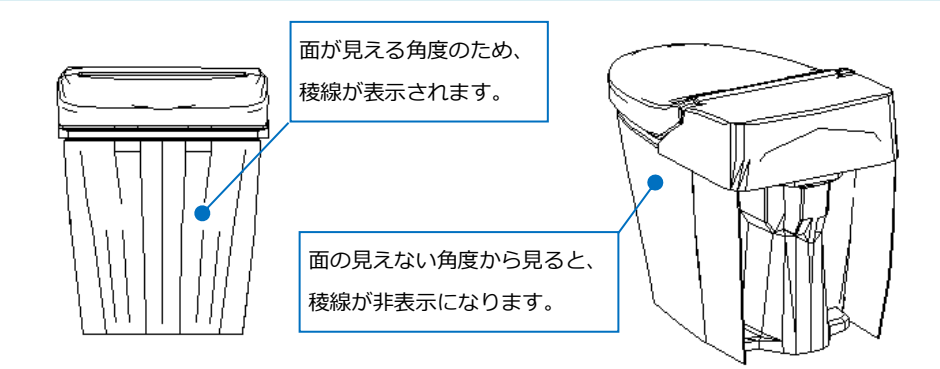

指定した角度以下の場合、角の稜線が非表示になります。視点を回転した際に角の稜線が表示されます。 例:「稜線の表示形式の自動設定」が「30°」の場合

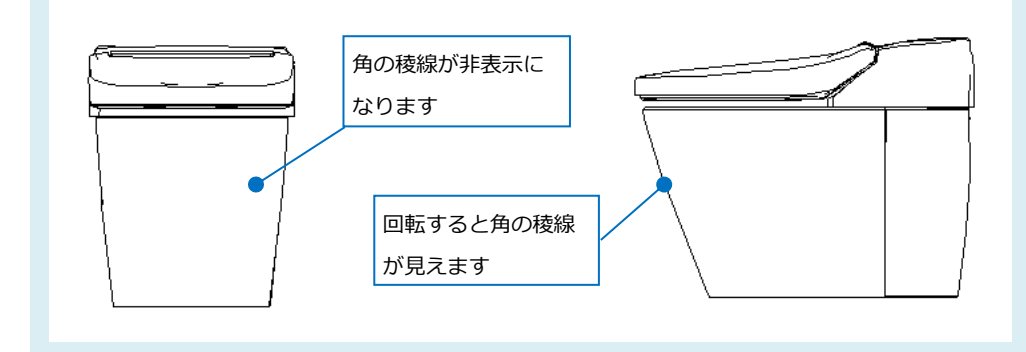

ポリメッシュすべての稜線に対して処理されますので、最終的に部材として仕上げる場合に使います。